# POMELO (G033) SERVICE MANUAL [Controller]

# $\triangle$ IMPORTANT SAFETY NOTICES

### PHYSICAL INJURY PREVENTION

- 1. Before disassembling or assembling parts of the printer and peripherals, make sure that the power cord is unplugged.
- 2. The wall outlet should be near the printer and easily accessible.
- 3. Note that some printer components are supplied with electrical voltage even if the main switch is turned off.
- 4. If an adjustment or operation check must be made requiring the removal or opening of the exterior covers while the main switch is on, keep hands away from electrified or mechanically driven components.
- 5. The printer drives some of its components when it completes the warm-up period. Keep hands away from mechanical and electrical components when the printer starts operation.
- 6. The interior and metal parts for the fusing unit become extremely hot while the printer is operating. Do NOT touch these components with bare hands.

### HEALTH SAFETY CONDITIONS

- 1. Never operate the printer without ozone filters installed.
- 2. Always replace the ozone filters with the specified replacement at the specified maintenance intervals.
- 3. Toner is non-toxic, but if it gets in your eyes by accident, it may cause temporary eye discomfort. Remove it with eye drops or flush eyes with water. If this is unsuccessful, get medical attention immediately.

### SAFETY AND ECOLOGICAL NOTES FOR DISPOSAL

- 1. Do NOT incinerate toner cartridges or used toner. Toner dust may ignite suddenly when exposed to an open flame.
- 2. Dispose of used toner and belt cartridge in accordance with local regulations. (These are non-toxic supplies.)
- 3. Dispose of replaced parts in accordance with local regulations.

### Trademarks

Microsoft, Windows 98/95/3.1x, and Windows NT 4.0 are registered trademarks of Microsoft Corporation.

Macintosh and AppleTalk are registered trademarks of Apple Computer, Inc.

NetWare is a registered trademark of Novell, Inc.

Ethernet is a registered trademark of Xerox Corporation.

General Notice:

Other product names used herein are for identification purposes only and may be trademarks of their respective companies. We disclaim any and all rights in those marks.

# 1. OVERALL MACHINE INFORMATION

# 1.1 SPECIFICATIONS

| Page Description<br>Language | IPDL-C<br>Ricoh-Script 2 (Option)                                                                                                    |
|------------------------------|----------------------------------------------------------------------------------------------------|
| Printer Driver               | IPDL-C: Windows 98/95/3.1x/NT4.0<br>Ricoh-Script 2: Windows 98/95/NT4.0, Macintosh (PPD<br>for LaserWriter 8)                                                     |
| Resolution                   | Controller: 600/300 dpi                                                                                                    |
| Color Mode                   | Color (4 color mode only)/Monochrome (black only)<br>Set by the printer driver                                                                                    |
| Gradation Mode               | 1 bit/pixel (fixed)                                                                                                    |
| Toner Saving                 | On/Off (by a printer driver setting)                                                                                                    |
| Color Correction             | On/Off (by a printer driver setting)<br>Default setting: Enabled                                                                                                  |
| Paper Size                   | <ul> <li>Tray 1         Standard Tray:         A4, B5, 81/2"x11", 71/4"x101/2", Custom Size         (Length: 210 to 297 mm, Width: 100 to 216 mm)     </li> </ul> |
|                              | Optional Legal Tray:<br>A4, B5, 81/2"x11", 71/4"x10½", 81/2"x14", Custom<br>Size (Length: 210 to 356 mm, Width: 100 to 216<br>mm)                                 |
|                              | <ul> <li>Tray 2 (Optional Feed Unit)<br/>Standard Tray:<br/>A4, B5, 81/2"x11", 71/4"x101/2"</li> </ul>                                                            |
|                              | Optional Legal Tray:<br>A4, B5, 81/2"x11", 71/4"x101/2", 81/2"x14"                                                                                                |
| Interface                    | Standard: Bi-directional Parallel (IEEE1284: compatible and nibble mode supported)                                                                                |
|                              | Option: Parallel (IEEE1284: only compatible mode<br>supported), Ethernet (100Base-TX/10Base-T)                                                                    |
| Network Protocol             | NetWare, TCP/IP, AppleTalk (with Ricoh-Script 2)                                                                                                    |
| Fonts                        | IPDL-C: Japanese fonts only - not used                                                                                                    |
|                              | Ricoh-Script 2: 39 fonts                                                                                                    |
| Memory                       | Standard: 16 MB<br>Optional upgrades: 16 MB SIMM, 32 MB SIMM                                                                                                    |
| SIMM Slot                    | 1 (for optional memory)                                                                                                    |

#### OVERALL MACHINE INFORMATION

DIMM Slot Option Interface 1 (for optional Ricoh-Script 2) 2 (for optional network I/F board and optional parallel I/F

Options

16 MB Memory 32 MB Memory Network Interface Board IEEE1284 Parallel Interface Ricoh-Script 2 Emulation Module

# 1.2 LAYOUT

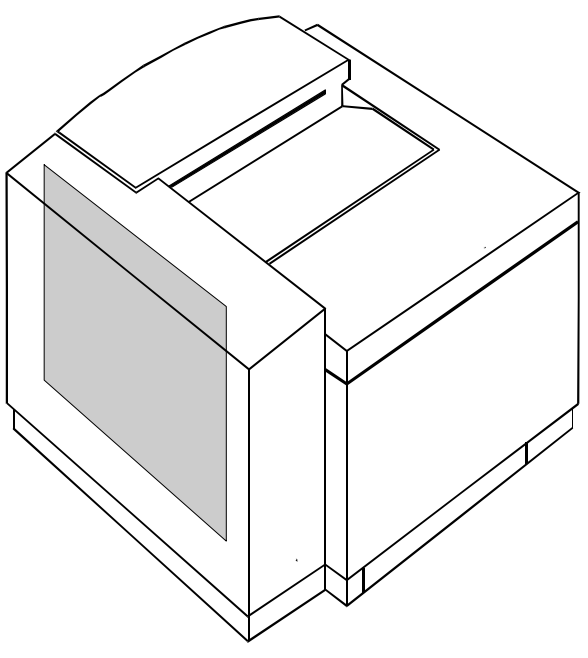

G033M058.WMF

# 2. DETAILED DESCRIPTIONS

# 2.1 FUNCTIONAL OVERVIEW

# 2.1.1 BLOCK DIAGRAM

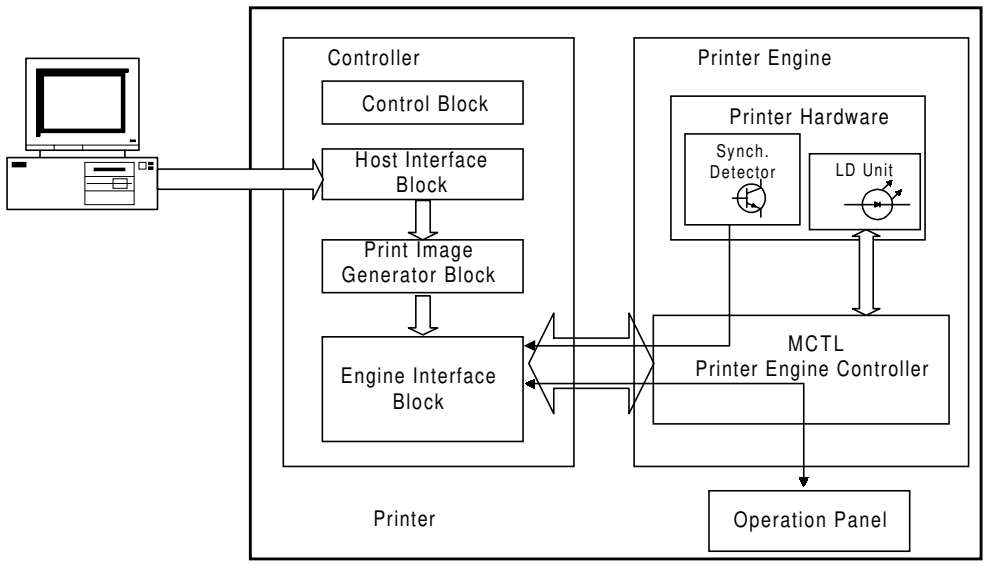

G033C001.WMF

The functions and characteristics of the various blocks in the controller are described below.

### **Control Block**

- 1. Controls the controller and operation panel.
- 2. Sustains the settings (system initial setup items, printer settings, etc.) in NVRAM.

### **Host Interface Block**

- 1. Receives the print and control data (commands) from the host.
- 2. The interface settings depend on the controller settings.
- 3. Can accommodate optional interface boards (one parallel and one network interface).

### **Print Image Generator Block**

1. Converts the data received from the host into a print image and writes this image into the memory (the image conversion method depends on the controller settings).

#### **Engine Interface Block**

- 1. Sends the image data serially on a 1-bit/pixel basis in synchronization with the sync signal and clock from the engine.
- 2. Receives status data from the engine and passes it to the controller.
- 3. Sets up the operating mode for the engine.

### 2.1.2 PRINT DATA PROCESSING

The diagram below shows the print data processing path. The boxes in the diagram represent function blocks and the text next to the arrows indicates the data type. The diagram is followed by a brief description of color processing by the printer driver.

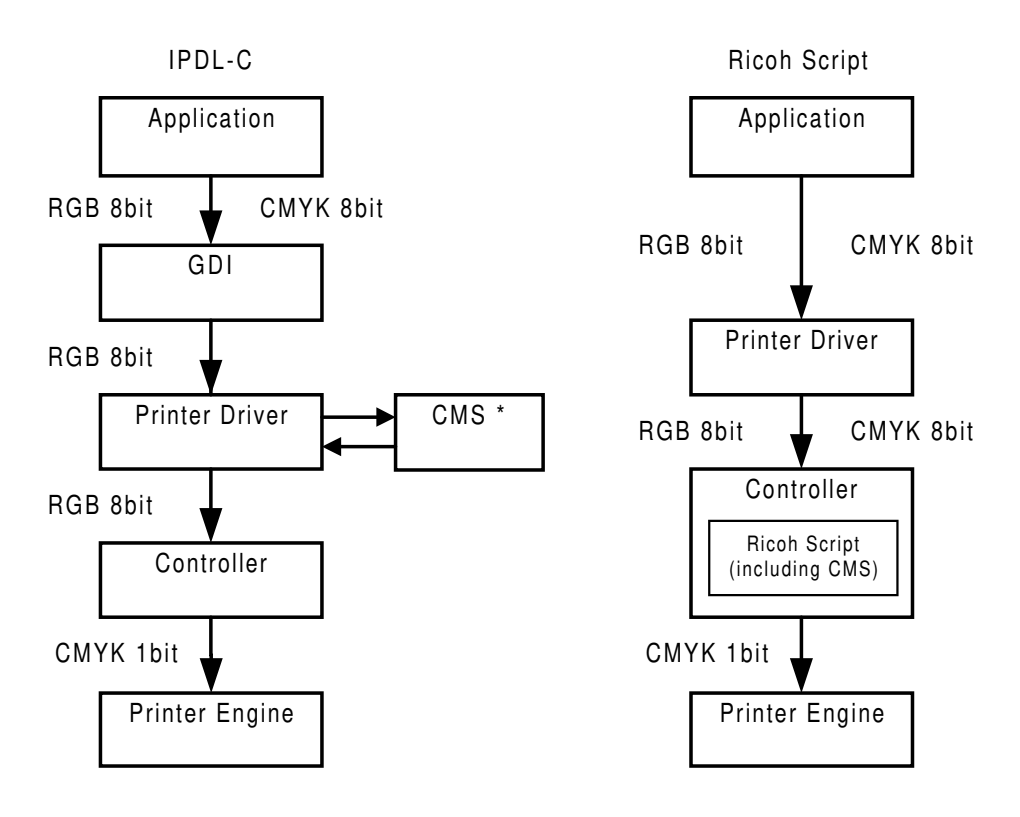

\* CMS: Color Management System

G033C002.WMF

### CMS (Color Management System)

CMS adjusts the RGB values of the colors in the application data in preparation for RGB to CMYK conversion, which is done in the controller.

A file known as a 'profile' (filename extension 'prf') is automatically installed in the \windows\system\ folder during printer driver installation. This file contains instructions for CMS on how to convert the colors in the print data produced by the application.

CMS is used whenever the color correction setting in the printer driver is set to any value other than "Off".

### Color Adjustment by the Driver

The driver adjusts the following parameters in accordance with the driver settings made by the user: Brightness, Contrast, Saturation, and Color Balance.

The driver does not perform RGB to CMYK color conversion.

### Color Conversion, Gamma Conversion, and Dithering by the Controller

The controller performs gamma conversion (see Gamma Correction), RGB-to-CMYK conversion, and dithering.

# 2.1.3 GAMMA CORRECTION

Gamma correction in this model has two components: controller gamma (non-adjustable) and service gamma (adjustable).

### Controller gamma

This gamma is programmed into the flash ROM in the controller. If there has been no service gamma adjustment in the machine so far since installation, the controller gamma is the only gamma that is used (i.e., service gamma = 0).

### Service gamma

This gamma is stored in the NVRAM in the controller. It can be adjusted using controller SP mode (S7. Gamma Calibration). See "6.Replacement and Adjustment - Service Gamma Adjustment," for the adjustment procedure.

The controller combines the service gamma (the default setting is zero) with the controller gamma when doing gamma correction.

# 2.2 FUNCTIONAL DESCRIPTION

### 2.2.1 CONTROLLER LAYOUT

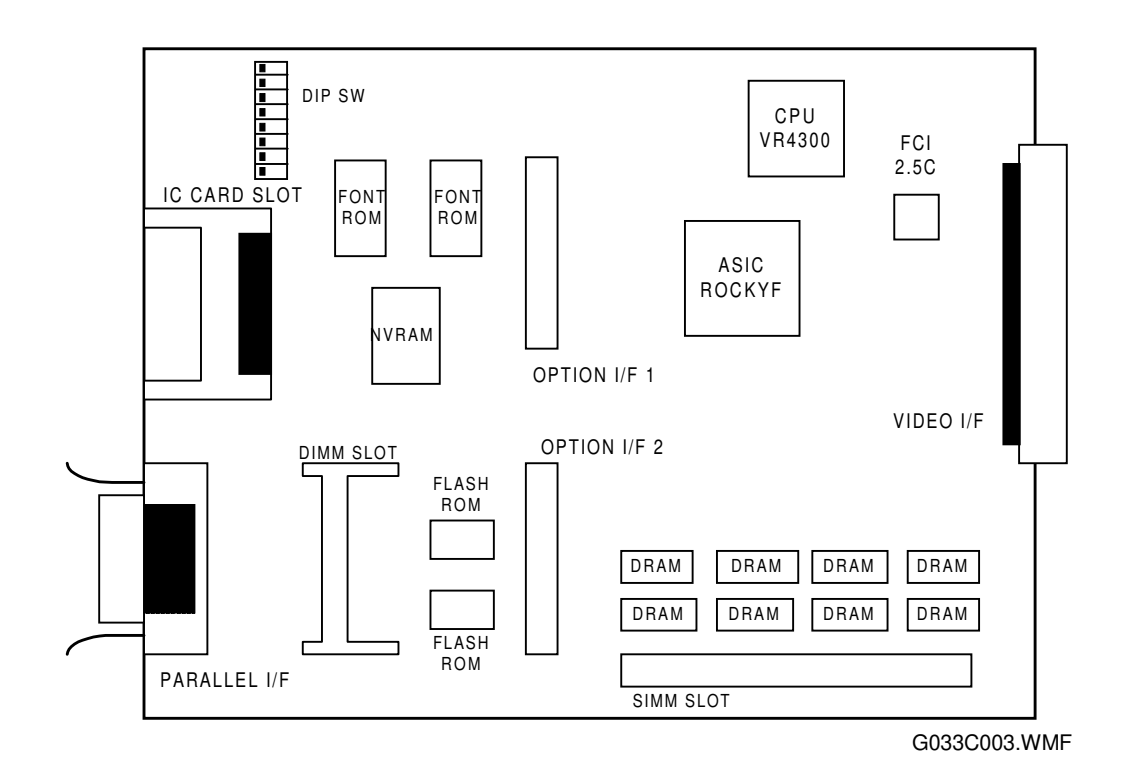

Detailed Descriptions

# 2.2.2 FUNCTIONS OF COMPONENTS

| Device       | Description/Function                                                                              |              |                                                                                                    |  |  |
|--------------|---------------------------------------------------------------------------------------------------|--------------|----------------------------------------------------------------------------------------------------|--|--|
| CPU          | • VR4300 – 133 MHz                                                                                |              |                                                                                                    |  |  |
|              | DRAM control                                                                                      |              |                                                                                                    |  |  |
|              | Timeout monitoring                                                                                |              |                                                                                                    |  |  |
|              | Parallel interface                                                                                |              |                                                                                                    |  |  |
|              | Timer control                                                                                     |              |                                                                                                    |  |  |
| ASIC RUCKY F | I/O port control                                                                                  |              |                                                                                                    |  |  |
|              | Engine i                                                                                          | nterface se  | rial communications control                                                                                   |  |  |
|              | Image d                                                                                           | ata decomp   | pression                                                                                                    |  |  |
|              | Interrup                                                                                          | t control    |                                                                                                    |  |  |
|              | For stor                                                                                          | ng program   | ns (2 MB)                                                                                                    |  |  |
| FLASH ROM    | Program                                                                                           | nmable via a | an IC card.                                                                                                   |  |  |
|              | Stores in                                                                                         | nitial setup | settings and printer parameters.                                                                              |  |  |
| NVRAM        | <ul> <li>Uses a 2 KB EEPROM.</li> </ul>                                                           |              |                                                                                                    |  |  |
| ASIC FCI2.5C | Toner saving                                                                                      |              |                                                                                                    |  |  |
|              | Uses two 32-Mbit mask ROMs (8 MB total).                                                          |              |                                                                                                    |  |  |
| FUNT ROM     | • Stores internal printer fonts (Japanese fonts only - not used).                                 |              |                                                                                                    |  |  |
| DRAM         | • Eight 16-Mbit DRAMs are installed as standard (16 MB total).                                    |              |                                                                                                    |  |  |
|              | 1 2 3 4 5 6 7 8<br>G033C004.WMF                                                                   |              |                                                                                                    |  |  |
|              | SW No.                                                                                            | Setting      | Purpose                                                                                                    |  |  |
|              |                                                                                                   | OFF          | ROM on the board (normal setting).                                                                            |  |  |
|              | 1                                                                                                 | ON           | The controller boots from the IC card<br>(when upgrading the controller, NIB,<br>or Ricoh-Script 2 software). |  |  |
|              | 2 to 8                                                                                            |              | Always set to OFF. For designers' use only.                                                                   |  |  |
| VIDEO I/F    | <ul> <li>Interfaces the controller with the printer orgina</li> </ul>                             |              |                                                                                                    |  |  |
| PARALLEL I/F | <ul> <li>Provides an interface that connects to a local host<br/>(IEEE1284 compliant).</li> </ul> |              |                                                                                                    |  |  |

| Device         | Description/Function                                                                                                    |  |  |
|----------------|----------------------------------------------------------------------------------------------------|--|--|
| OPTION I/F 1,2 | • Two slots; each can hold either an optional network interface or a parallel interface board. You cannot install two boards of the same type. |  |  |
|                | <ul> <li>The type of optional board can be identified from the unique<br/>ID that is built into it.</li> </ul>                                 |  |  |
| DIMM SLOT      | • A 72-pin slot for accommodating the optional Ricoh-Script 2 emulation module.                                                                |  |  |
|                | • The emulation module is a programmable flash ROM.                                                                                            |  |  |
| SIMM SLOT      | <ul> <li>A slot for an optional expansion memory board.</li> </ul>                                                                             |  |  |
|                | <ul> <li>SIMM specifications: 16 MB or 32 MB SIMM, 60 ns access speed</li> </ul>                                                               |  |  |
| IC CARD SLOT   | • For accommodating an IC card for upgrading the software.                                                                                     |  |  |

# 2.3 POWER-UP SELF-DIAGNOSTICS

### 2.3.1 OPERATION PANEL DISPLAY DURING POWER-UP SELF-DIAGNOSTICS

The controller starts power-up self-diagnostic tests when the printer power is turned on. It shows the test status on the panel as the self-diagnostics proceed.

#### Immediately after turning the power on

The controller turns **on** all LEDs and the LCD.

#### During power-up self-diagnostics

When the controller starts the self-diagnostics, it turns **off** all LEDs except the Power LED, which it causes to blink. It displays the message "Warming UP" on the first line of the LCD.

#### If the test terminates normally

If an error is not detected during the self-diagnostic test, the controller turns the blinking Power LED **on** and turns **off** all the other LEDs and the LCD. The controller starts the system immediately afterwards.

### If an error is detected

Errors are divided broadly into fatal and non-fatal (user) errors. The controller takes different actions and gives different status information for different types of errors.

See section 7 (Troubleshooting) for tables of the different types of errors.

### Non-fatal error (user error) detected

The controller causes the blinking Power LED to stay **on**, turns **off** all of the other LEDs and the LCD, and restores the standby display state. Since non-fatal errors do not adversely affect any print operation, the controller starts the system immediately after it takes these actions.

The system turns **on** the Error LED and prints out a list of settings with error descriptions, in monochrome mode (see section 7, Troubleshooting – Controller User Errors for the error codes).

After printing the above list of settings, the system returns to the normal state and enables all devices except the failed device.

### Fatal error detected

Since there is no guarantee that the system can generate a list of settings when the error detected is fatal, the system turns **off** the Power LED and turns **on** the Error LED. At the same time, it displays and keeps an error message on the LCD until the power is turned off.

The first line of the LCD contains a 4-digit code that identifies the error. (see section 7, Troubleshooting – Controller Self-diagnostics Errors for a description of the error codes).

# 2.4 POWER-UP SELF-DIAGNOSTICS FLOW CHART

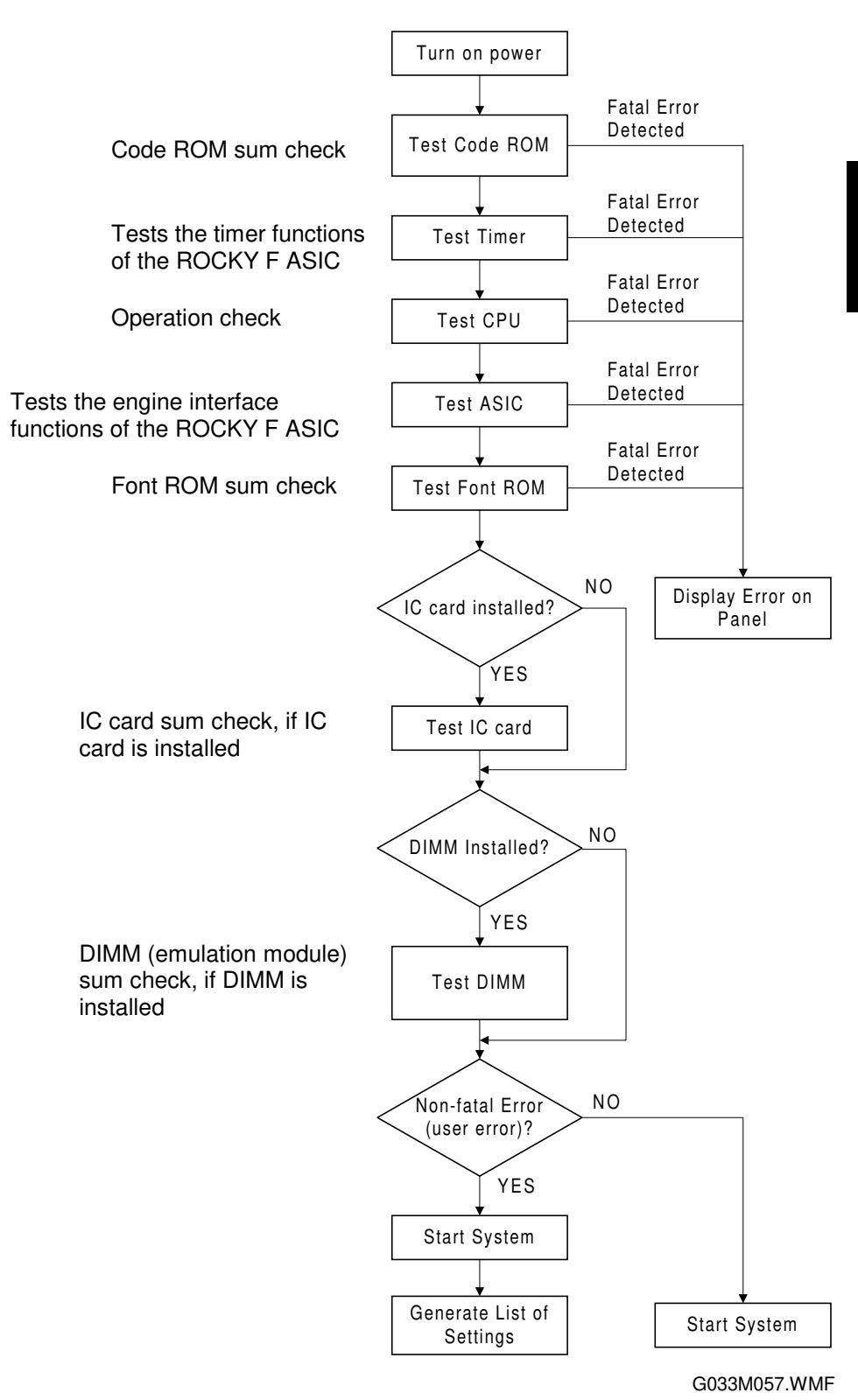

# 3. INSTALLATION

Refer to the following materials.

- For the printer: Quick Installation Guide
- For options: Operating Instructions

# 4. SERVICE TABLES

# 4.1 SP MODES

### 4.1.1 OVERVIEW

The printer has two types of SP modes:

- 1. Engine SP modes
- 2. Controller SP modes

This manual deals with controller SP modes.

# 4.1.2 ENGINE SP MODE

Refer to the service manual for the engine for how enter engine SP mode and use the engine SP modes.

### 4.1.3 CONTROLLER SP MODE

### Entering and Exiting Controller SP Mode

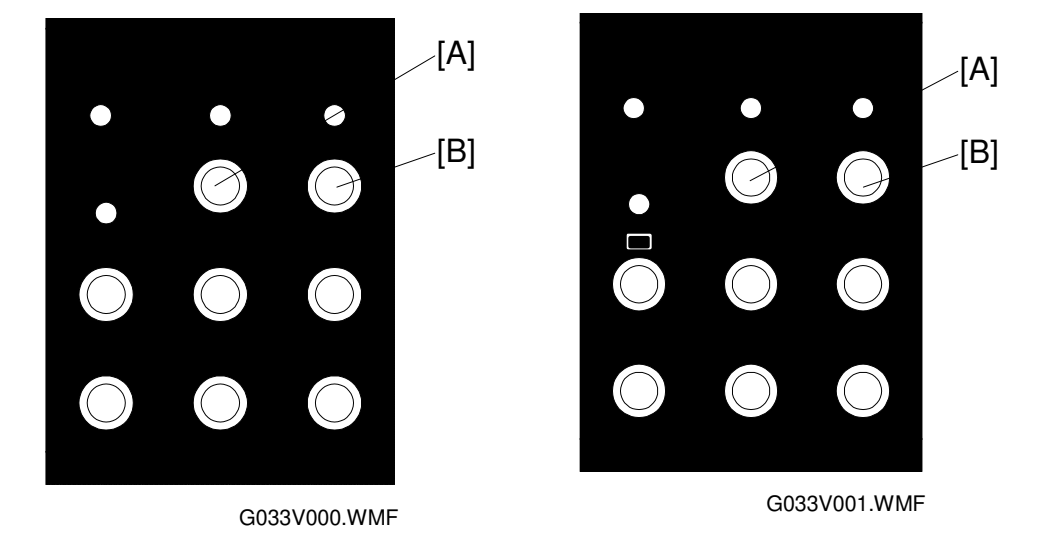

**To enter controller SP mode:** Turn on the printer while holding down the **[On Line]** [A] and **[Reset]** [B] keys on the operator panel. Hold the keys down until all of the LEDs and the LCD turn on.

To exit controller SP mode: Turn off the unit.

**NOTE:** Be sure to exit from SP mode when you are finished.

### SP Mode Menu Hierarchy

The table below shows the controller menu hierarchy. The menus in the table can be accessed in the controller SP mode. When in SP mode, S1 to S9 are added to the Maintenance menu.

| Layer 1     | Layer 2          | Layer 3         | Layer 4                                   |
|-------------|------------------|-----------------|-------------------------------------------|
| IPDL-C Menu | 1.Job Timeout    | Off             |                                           |
|             |                  | 0 – 999 seconds |                                           |
|             | 2.I/O Timeout    | 0 – 999 seconds |                                           |
| System Menu | 1.Paper Tray     | Tray 1          | "Tray 2" is selectable if                 |
|             |                  | Tray 2          | an optional paper feed unit is installed. |
|             | 2.I/O Buffer     | 16 kB           |                                           |
|             |                  | 32 kB           |                                           |
|             |                  | 64 kB           |                                           |
|             |                  | 128 kB          |                                           |
|             |                  | 256 kB          |                                           |
|             |                  | 512 kB          |                                           |
|             | 3.Energy Saver   | Off             |                                           |
|             |                  | 5 minutes       |                                           |
|             |                  | 15 minutes      |                                           |
|             |                  | 30 minutes      |                                           |
|             |                  | 45 minutes      |                                           |
|             |                  | 60 minutes      |                                           |
|             | 4.Transfer       | Hi-speed        |                                           |
|             |                  | Normal          |                                           |
|             | 5.Image Memory   | Off             |                                           |
|             |                  | On              |                                           |
|             | 6.Parallel 1     | ACK inside      |                                           |
|             |                  | ACK outside     |                                           |
|             |                  | STB down        |                                           |
|             | 7.Parallel 2     | ACK inside      |                                           |
|             |                  | ACK outside     |                                           |
|             |                  | STB down        |                                           |
|             | 8.Bi-direction   | Original Mode   |                                           |
|             |                  | Standard        |                                           |
|             | 9.Emulation      | IPDL-C          | Emulation name is                         |
|             |                  | Option          | displayed if an                           |
|             |                  |                 | emulation module is                       |
|             |                  | Englich         | installeu.                                |
|             | I U.Language     | English         |                                           |
|             |                  | German          |                                           |
|             |                  | Italian         |                                           |
|             |                  | Dutch           |                                           |
|             |                  | Japanese        |                                           |
|             | 32 IP ADDRESS    | Jupanose        | Displayed if an                           |
|             | to 39 Active PTI |                 | optional network                          |
|             |                  |                 | interface board is                        |
|             |                  |                 | installed.                                |

| Layer 1     | Layer 2                      | Layer 3                                                                      | Layer 4                                                                                                    |
|-------------|------------------------------|------------------------------------------------------------------------------|----------------------------------------------------------------------------------------------------|
| Maintenance | 1.Toner Level                | Cyan                                                                         |                                                                                                    |
|             |                              | Magenta                                                                      |                                                                                                    |
|             |                              | Yellow                                                                       |                                                                                                    |
|             |                              | Black                                                                        |                                                                                                    |
|             | 2.Reinstall                  | Fuser Cleaner                                                                |                                                                                                    |
|             |                              | Photoconductor Unit                                                          |                                                                                                    |
|             | 3.Menu Reset                 |                                                                              |                                                                                                    |
|             | 4. Registration              | L:Tray 2                                                                     |                                                                                                    |
|             | 5. Menu Protect              | Off<br>On                                                                    | It can also be<br>accessed if the<br>[Enter], [Escape], and<br>[Menu] keys are<br>pressed in sequence<br>when the printer is on<br>line. |
|             | S1.Maint. Page               |                                                                              |                                                                                                    |
|             | S2.Color Chart               |                                                                              |                                                                                                    |
|             | S3.Maint. Clear              | Fusing Unit<br>120k                                                          |                                                                                                    |
|             | S4.Transfer Bias             | Plain paper<br>Thick paper<br>OHP paper                                      |                                                                                                    |
|             | S5.Registration              | W:Tray 1/2<br>L:Tray 1                                                       |                                                                                                    |
|             | S6.Clear All Memo            |                                                                              |                                                                                                    |
|             | S7.Gamma Calib.              | Load Setting                                                                 | Default<br>Setting-Old<br>Setting-Current                                                                                                |
|             |                              | Mode Setting                                                                 | 1 bit/Photo<br>1 bit/Text                                                                                                    |
|             |                              | Print Setting                                                                |                                                                                                    |
|             |                              | Gamma Setting                                                                | Black<br>Cyan<br>Magenta<br>Yellow<br>Save Settings                                                                                      |
|             | S8.Printer ID                |                                                                              | <u>~</u>                                                                                                    |
|             | S9.Brand                     | Ricoh Export<br>Savin<br>Nashuatec<br>Rex-Rotary<br>Gestetner<br>Ricoh.Japan | Before installation, this<br>also can be accessed<br>by sales staff by<br>pressing the [▼], [▲]<br>and [Menu] keys in<br>sequence.       |
| List Print  | Config. Page<br>Color Sample |                                                                              |                                                                                                    |

### Controller SP Mode Functions

Controller SP mode adds special menu items to the 'Maintenance' user menu.

Additional Maintenance menu

| Menu Item                | Function/Use                                                                                                    |
|--------------------------|----------------------------------------------------------------------------------------------------|
|                          | Directs the controller to read and print the engine firmware version and the following items from the NVRAM on the MCTL:                                                            |
| S1.                      | <ul> <li>Process control values related to image density</li> </ul>                                                                                                    |
| Maint. Page              | Registration values                                                                                                    |
|                          | <ul> <li>Total counter values</li> </ul>                                                                                                    |
|                          | Maintenance counter values                                                                                                    |
| S2.<br>Color Chart       | Prints out the image quality check chart (this chart is included in the controller software).                                                                                       |
| S3.<br>Maint. Clear      | Resets the maintenance counters for the fusing unit and 120k kit.                                                                                                    |
| S4.                      | Sets the transfer roller voltage for each paper type to correct problems                                                                                                    |
| Transfer<br>Bias         | caused by insufficient transfer.                                                                                                    |
| S5.<br>Registration      | Adjusts the vertical and horizontal registration for each paper feed cassette.                                                                                                    |
| S6.<br>Clear All<br>Memo | Resets the parameters in the controller NVRAM to their default values.                                                                                                    |
| S7.                      | Performs a service gamma adjustment. It is possible to adjust service                                                                                                    |
| Gamma<br>Calib.          | gamma in both text and photograph modes for each color.                                                                                                    |
| S8.                      | Sets the printer ID used by Ricoh-Script 2.                                                                                                    |
| Printer ID               |                                                                                                    |
| S9.<br>Brand             | Sets the brand name. This ensures that the LCD display and the configuration page header show the correct model name. This must be done before the printer is passed to a customer. |

Controller SP mode adds special menu items to the user menu accessed from the **[Media]** (access by pressing the **[Media]** key, then scroll through the menu on the display).

Accessed with the [Media] key

| Menu Item  | Function/Use                                                                                                    |
|------------|----------------------------------------------------------------------------------------------------|
| 3. Summary | Displays the currently installed versions of the controller<br>system, emulation modules, and engine (MCTL) firmware, and<br>the amount of memory installed in the controller. |

### 4.1.4 MENUS AND DISPLAY

Navigate through the SP mode menu and operate the SP modes in the same way as for the user menu.

### Key manipulation

| [▼] and [▲] keys: | Used to scroll through the menu. Pressing these keys for a numeral setup menu item changes the displayed value in minimum increments.                                                  |
|-------------------|----------------------------------------------------------------------------------------------------|
| [Enter] key:      | When the selected item has a lower-level menu, use this key to<br>enter the lower-level menu. When scrolling through a set of<br>values, use this key to select the displayed setting. |
| [Escape] key:     | Used to move to a higher-level menu. When pressed before selecting a value with the <b>[Enter]</b> key, the old value remains valid.                                                   |
| [On Line] key:    | Exits the menu and returns to the online mode. This key can be used at any menu level.                                                                                                 |

### LCD display

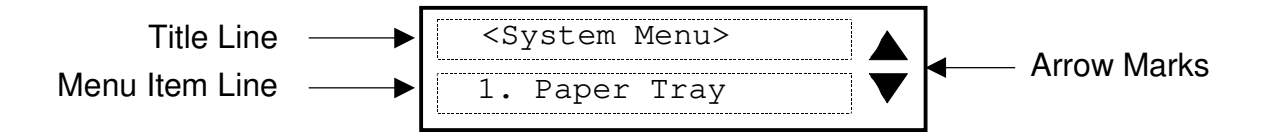

Title line: Shows the menu title, indicating your location in the menu hierarchy.

- Menu item line: Shows a menu item. Press the  $[\Psi]$  or  $[\blacktriangle]$  key to scroll through the menu items. When the  $[\Psi]$  or  $[\blacktriangle]$  key is pressed at the last menu item, the display wraps around to the first menu item. When displaying settings, the current setting is identified by an asterisk (\*) to its left. When the **[Enter]** key is pressed, the item in the display is selected and the display goes up one level in the menu hierarchy.
- Arrow marks: Scrolls through the menu items. These marks do not appear if the menu has only one menu item.

Service Tables

### 4.1.5 SP MODE DETAILS

### S1. Maintenance Page

The table below explains the contents of the engine maintenance list printout. The controller obtains the data from the engine (MCTL).

| ltem                    | Description                                                                                                    |
|-------------------------|----------------------------------------------------------------------------------------------------|
| MCTL<br>firmware        | The MCTL board firmware version number.                                                                                                    |
| Registration<br>setting | For tray 1, the leading edge and left side registrations can be adjusted either<br>with engine SP mode 43 (Margin Adjust) or with controller SP mode 5<br>(Registration).<br>For tray 2, the leading edge and left side registrations can be adjusted with<br>engine SP mode 43 (Margin Adjust). The left side registration can also be<br>adjusted with a controller user mode (Registration Adjustment), and the leading<br>edge registration can be adjusted with controller SP mode 5 (Registration).<br>For how to use this adjustment, see '4.Service Tables – Adjusting the Leading<br>Edge and Left Side Registrations' in the engine service manual.<br>The registration values can be adjusted in 0.5 mm increments in either the<br>controller or the engine SP mode. Whichever mode is used, the settings are<br>stored in the NVRAM on the MCTL.                                                                                                    |
| Toner density setting   | Indicates the following:<br>LD power setting for each toner color (CMYK)<br>Transfer roller voltages for plain paper, thick paper, and OHPs<br>Development bias for each toner cartridge (CMYK)<br>These values can all be adjusted with engine SP mode. LD power can also be<br>changed with the user menu (Density Setup) and the transfer bias values can<br>be changed in controller SP mode (S4. Transfer Bias).<br>See the explanation after this table for more about this part of the printout.                                                                                                    |
| Total counter           | Indicates the total number of printouts and the total number of toner images<br>made in each of the CMYK toners. The counter is incremented when the paper<br>exit sensor detects the completion of paper exit (regardless of paper size, type,<br>and mono/color mode).                                                                                                    |
| Maintenance<br>counter  | Indicates the following for the fusing cleaning roller, fusing unit, and 120k<br>maintenance parts:<br>Next life limit counter (expected number of prints remaining)<br>Current value of the total counter<br>Lifetime of the part (fixed), divided by 100 to get a % value on the report<br>Amount of expected life time remaining<br>Indicates the following for the belt cartridge:<br>Next life limit counter (expected number of images remaining)<br>Sum of the current values of the CMYK image counters<br>Lifetime of the part (fixed), divided by 100<br>Amount of expected life time remaining<br>The formula used is as follows:<br>(Next Life Limit - Total Counter)/Life Period = Life remaining (%)<br>The values of the next life limit counters, except for 120k maintenance, vary<br>according to the image ratio or the job sizes during the life of the part. For<br>details, see '4.Service Tables – Setting the Next Life Limit Value' in the engine<br>service manual. |

#### Toner density setting

The displayed value of the laser power when it is set in engine SP mode differs from when it is set from the user menu. Both values are included in the printout, as shown below. The following is an example for cyan (C).

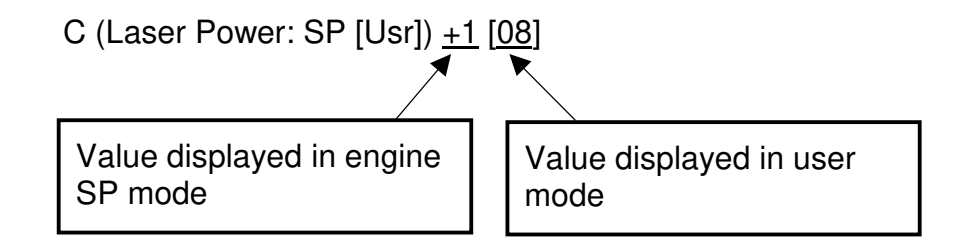

The table below compares the density settings that are set from the user menu ("Toner level") with those set in engine SP mode.

As seen from the table, finer adjustments are possible with user mode.

| User Mode<br>Display Value | Engine SP<br>Mode Display<br>Value |
|----------------------------|------------------------------------|
| -1                         | -4                                 |
| 0                          | -3                                 |
| 1                          | -3                                 |
| 2                          | -2                                 |
| 3                          | -2                                 |
| 4                          | -1                                 |
| 5                          | -1                                 |
| 6                          | 0                                  |
| 7                          | 0                                  |
| 8*                         | 1*                                 |
| 9                          | 1                                  |
| 10                         | 2                                  |
| 11                         | 2                                  |
| 12                         | 3                                  |
| 13                         | 4                                  |

\*: Default setting

### S2. Color Chart

This prints a color test chart, so that the image quality can be tested for all colors at various densities. This chart can be printed on all paper sizes supported by the machine (the layout of the print pattern varies from paper size to paper size).

#### S3. Maintenance Clear

This mode resets the maintenance counters for the fusing unit replacement or 120k maintenance parts (these counters are in the NVRAM on the MCTL board). Use it after doing the PM required for these units. See '4.Service Tables – Setting the Next Life Limit Value' in the engine service manual for information about how to use this SP mode.

#### S4. Transfer Bias

This mode adjusts the transfer roller voltages used for the three paper types (plain paper, thick paper and OHP transparency) supported by this unit. For each paper type, you can set the value in 4 increments. The settings are stored in the NVRAM on the MCTL board.

Default value: 0

### S5. Registration

This mode adjusts the leading edge registration for trays 1 and 2 and the left side registration for tray 1. You can set each value in  $\pm$ 7 increments (1 step = 0.5 mm). The values are stored in the NVRAM on the MCTL board. See '4.Service Tables – Adjusting the Leading Edge and Left Side Registrations' in the engine service manual for information about how to use this SP mode.

**NOTE:** Engine service mode 43 (Margin Adjust) can be used to adjust all of the registrations, whereas controller SP mode S5 can only adjust a few of them.

### S6. Clear All Memory

Executing this function resets the following user settings, stored in the NVRAM on the controller, to their initial values:

- Emulation/system initial setup items
- Printer ID
- Printer name on the network
- Gamma calibration

The "Menu Reset" clear function in the user menu only resets the emulation/system initial setup items to their initial values.

#### S7. Gamma Calibration

This mode adjusts the gamma tables used in text and photograph modes.

**NOTE:** For problems with color quality and gradation, clean the engine and replace consumables and other parts at first. Use this mode only when the customer insists on further fine adjustments (e.g., matching colors between machines)

See "6.Replacement and Adjustment - Service Gamma Adjustment," for the adjustment procedure.

#### S8. Printer ID

The printer ID allows the Ricoh-Script 2 emulation module to identify the printer main unit. It is programmed in the NVRAM on the controller at the factory.

When replacing the controller, it is necessary to use this SP mode to re-input the printer ID since the printer ID for the old controller is required.

Follow the procedure given below to input the printer ID:

- 1. Select the first digit using the  $[\mathbf{\nabla}]$  and  $[\mathbf{\Delta}]$  keys.
- 2. Input the number by pressing the **[Enter]** key (you can use the **[Escape]** key to cancel the setting if you input an incorrect number).
- 3. Repeat these steps until the last digit is entered. Pressing the **[Enter]** key on the last digit returns you to the "S8. Printer ID" menu.
- 4. Print a configuration page and verify that the correct printer ID is defined.
- 5. Turn the power off and on again to exit SP mode.

### S9. Brand

Use this mode to specify the brand. This sets up the machine to display the correct model name on the LCD and in the configuration page header.

**NOTE:** This must be done before delivering the printer to the customer.

# 4.2 DETAILED SELF-DIAGNOSTICS MODE

### Overview

In this mode, the controller tests components that are not tested during the powerup self-diagnostics. These are the memory, standard parallel interface, and options (optional interfaces 1 and 2, SIMM slot, DIMM slot, and IC card slot), if the devices are installed.

The following special tools are required to execute this mode:

| Part No. | Type of Interface                         | Remarks                                                                                                    |
|----------|-------------------------------------------|----------------------------------------------------------------------------------------------------|
| G0219350 | For the standard parallel interface board | If not used, the controller continues the test to the end, but flags a non-fatal error.                                                                   |
| G0109350 | For the optional parallel interface board | If an interface board is installed but the<br>loopback connector is not, the controller<br>continues the test to the end, but flags a<br>non-fatal error. |

Parallel Interface Loopback Connector

**NOTE:** A decal with the part number is attached to each connector, to avoid confusing the two types.

### **Operating Procedure**

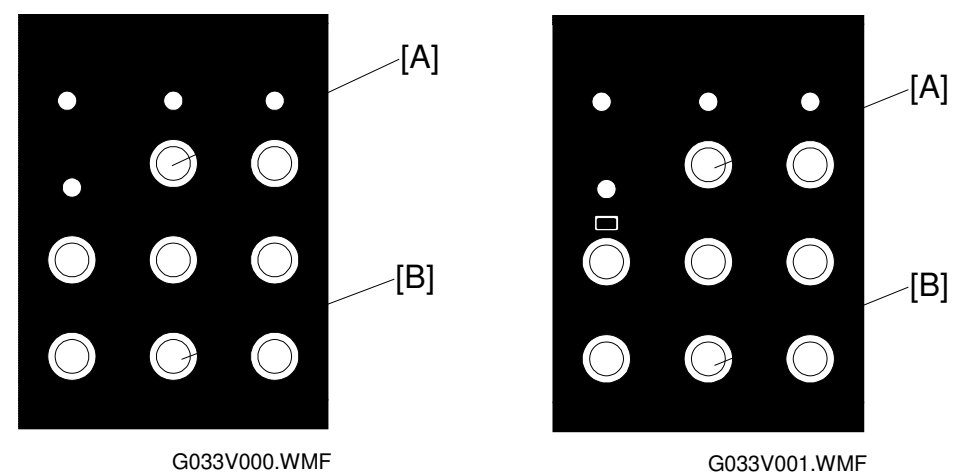

To enter the detailed self-diagnostics mode, make sure that the devices that you wish to test are installed. Then do the following.

- 1. Switch off the power.
- 2. Connect the loopback connector to the parallel port. If the optional additional parallel interface has been installed, connect the loopback connector for this port also.
- 3. Turn on the power while simultaneously pressing and holding down the **[On Line]** [A] and **[Enter]** [B] keys on the operation panel. Hold the keys down until all of the LEDs and the LCD turn on.

### **Operation Panel Behaviour during Detailed Self-diagnostics**

#### Immediately after power is turned on

The controller turns on all LEDs and the LCD.

#### During detailed self-diagnostics

When the controller starts the self-diagnostics, it turns off all LEDs except the Power LED and causes the Power LED to blink. It displays the message "Service diag" on the LCD.

#### When the tests terminate normally

When an error does not occur during the self-diagnostic test, the controller causes the blinking Power LED to stay on and turns off all the other LEDs and the LCD. The controller starts the system immediately afterward and prints out a list of settings in color mode.

#### When an error is detected

Errors are divided broadly into non-fatal errors and fatal errors. The controller takes different actions and gives different status information for different types of errors.

• When a non-fatal error (user error) is detected

The controller turns the blinking Power LED on, turns off all of the other LEDs and the LCD, and restores the standby display. Since non-fatal errors do not adversely influence any print operation, the controller starts the system immediately after it takes these actions.

The system turns on the Error LED and prints out a list of settings with error descriptions in monochrome mode (see section 7, Troubleshooting – Controller User Errors for the error codes).

After printing a list of settings, the system returns to the normal state and sets up all devices except the failed device.

• When a fatal error is detected

Since there is no guarantee that the system can generate a list of settings after detecting a fatal error, the system turns off the Power LED and turns on the Error LED. At the same time, it displays an error message on the LCD until the power turns off.

The first line of the LCD contains a 4-digit code that identifies the error and the second line contains an 8-digit code that gives details of the error for designers to debug the error (see section 7, Troubleshooting – Controller Self-diagnostics Errors for a description of the error codes).

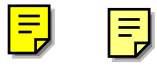

# Detailed Self-diagnostics Flow Chart

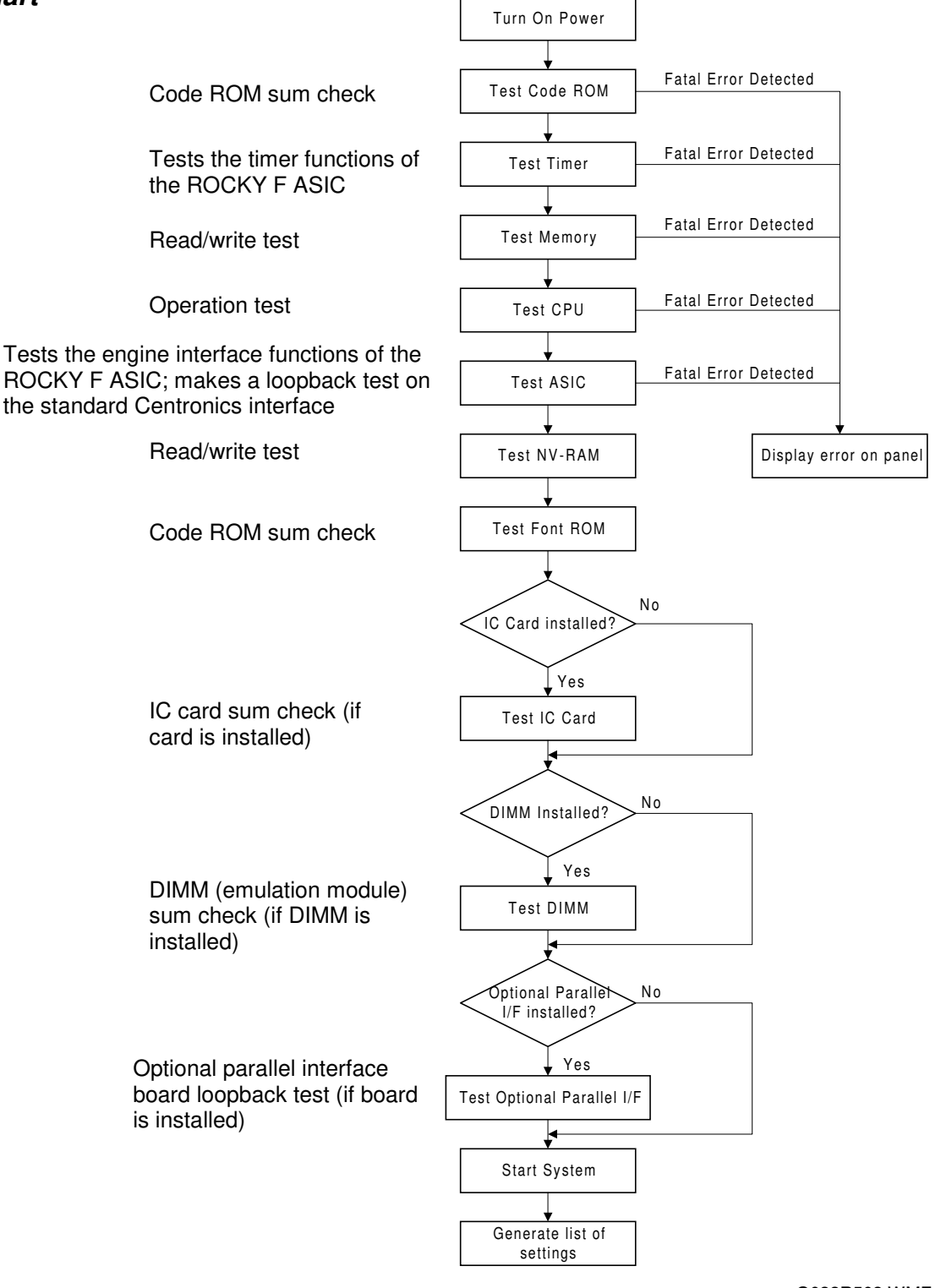

G033R503.WMF

### Test Results Printout when No Fatal Errors Occur

If a non-fatal error occurred, the report is printed in black and white. The "Error Log" section at the bottom of the printout explains the non-fatal errors that occurred.

If no error occurred, the report is printed in color. The "Error Log" section contains "None".

The right side of the sample printout contains gradation patterns in the following colors, from the top, C, M, Y, K, R, G, B, and CMY.

# 5. PERIODIC MAINTENANCE

Refer to Section 5 Periodic Maintenance in the engine service manual.

# 6. REPLACEMENT AND ADJUSTMENT

6.1 CONTROLLER BOARD REPLACEMENT

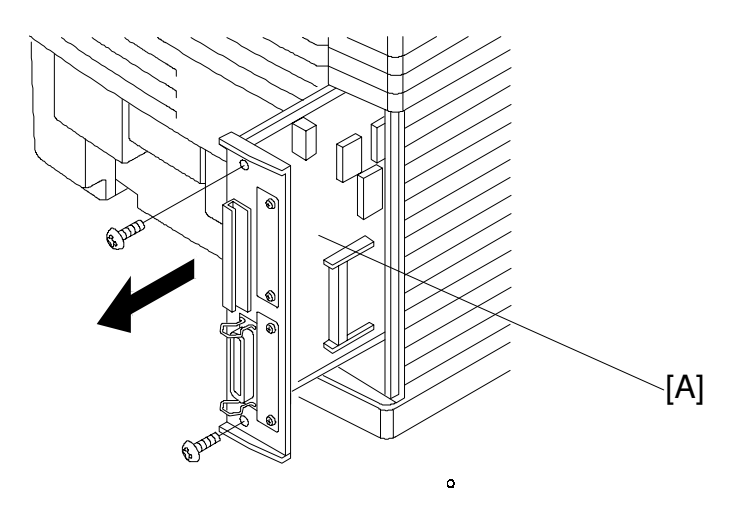

G033T092.WMF

1. Remove the printer controller board [A] (2 screws).

The following must be done after changing the board.

- Store the Printer ID (controller service mode S8)
- Store the network printer name (user mode)
- Do the gamma calibration (controller service mode S7)

# 6.2 REGISTRATION ADJUSTMENT

You can adjust the registration in the following three ways:

- A. Controller's user menu (Menu  $\rightarrow$  Maintenance  $\rightarrow$  4. Registration); refer to the operating instructions for more details
- B. Controller's SP mode (S5. Registration)
- C. Engine SP mode (43 Margin Adjust)

For tray 1, the leading edge and left side registrations can be adjusted either with engine SP mode 43 or with controller SP mode S5 (Registration).

For tray 2, leading edge and left side registrations can be adjusted with engine SP mode 43. The left side registration can also be adjusted with the controller user mode, and the leading edge registration can be adjusted with controller SP mode 5 (Registration).

For how to adjust the registration, refer to 'Service Tables – Adjusting the Leading Edge and Left Side Registrations' in the engine service manual.

# 6.3 IMAGE ADJUSTMENT

### 6.3.1 OVERVIEW

The table below lists the adjustable image parameters, with their corresponding adjustment procedures.

| Item                                               |                     | Procedure                                                                                                    |
|----------------------------------------------------|---------------------|----------------------------------------------------------------------------------------------------|
| Brightness, Contrast,<br>Saturation, Color Balance |                     | In the Print Quality tab of the Windows printer properties,<br>select the 'Custom' button and click 'Setting'. A range of<br>adjustments is displayed. The results of the adjustments<br>are reflected in the image data processing by the driver<br>and controller.                                                                                                    |
| LD Power<br>Density                                |                     | Use either the user menu [Menu] →[Maintenance]<br>→[Toner Level] or engine SP mode 45-1 (LP Tune Up).<br>You can adjust the power for each CMYK color within a<br>range of -1 to +13 with the user menu and in ±4 steps in<br>engine SP mode. (For the actual procedures, refer to the<br>operating instructions and the engine service manual).<br>See '4.Service tables – SP Mode Details' in this manual<br>for the relationship between the settings in each of these<br>modes.<br>The settings made for this item are transferred to the<br>engine and stored in NVRAM on the MCTL board.<br>Note that the customer is able to adjust this. |
| Develo<br>Bias<br>Transf                           | Development<br>Bias | Use engine SP mode 45-3 (DBV Tune Up); refer to the<br>engine service manual. You can adjust the bias for each<br>CMYK color in ±4 steps.<br>The settings made for this item are transferred to the<br>engine and stored in NVRAM on the MCTL board.                                                                                                    |
|                                                    | Transfer Bias       | Use either controller SP mode S4 (Transfer Bias) or<br>engine SP mode 45-2 (THV Tune Up). You can adjust in<br>±4 steps for plain paper, OHPs, and labels.                                                                                                    |
| Service Gamma                                      |                     | Use controller SP mode S7 (Gamma Calib.). You can<br>adjust each color for both text and photograph modes. The<br>results of the adjustment are reflected in the gamma<br>correction done by the controller (see '2.Detailed<br>Descriptions – Controller Gamma' in this manual for more<br>information on how the controller does this).                                                                                                    |

### 6.3.2 SERVICE GAMMA ADJUSTMENT

**NOTE:** For problems related to color quality and gradation, clean the engine and replace supplies and other parts at first. Use this mode only when the customer insists on further fine adjustments (e.g., matching colors between machines).

### Adjustment Menu (Controller SP, S7. Gamma Calibration)

The menu items under Gamma Calibration in controller SP mode are organized as shown below. See "SP Mode Menu Hierarchy," for instructions on how to access the "S7. Gamma Calib. Color Correction" menu.

| Layer 3       | Layer 4         | Layer 5       | Layer 6         |
|---------------|-----------------|---------------|-----------------|
| Load Setting  | Default         |               |                 |
|               | Setting-Old     |               |                 |
|               | Setting-Current |               |                 |
| Mode Setting  | 1 bit/Photo     |               |                 |
|               | 1 bit/Text      |               |                 |
| Print Setting |                 |               |                 |
| Gamma Setting | Black           | K/01th.[xxx]  | K/01th.=xxx/255 |
|               |                 | $\downarrow$  | $\downarrow$    |
|               |                 | K/15th.[xxx]  | K/15th.=xxx/255 |
|               | Cyan            | Same as above | Same as above   |
|               | Magenta         | Same as above | Same as above   |
|               | Yellow          | Same as above | Same as above   |
|               | Save Settings   |               |                 |

### Adjustment Overview

To carry out this adjustment, select the print mode to adjust (text or photograph), then print out a color adjustment sheet. Make the gradation scales on the printout smooth from the lowest to the highest density. Adjust the CMY gradation scale at the top of the chart by balancing the density of the C, M, and Y gradation scales – the CMY gray scale should change smoothly from minimum to maximum, and there should be no coloration.

The color adjustment sheet is as follows.

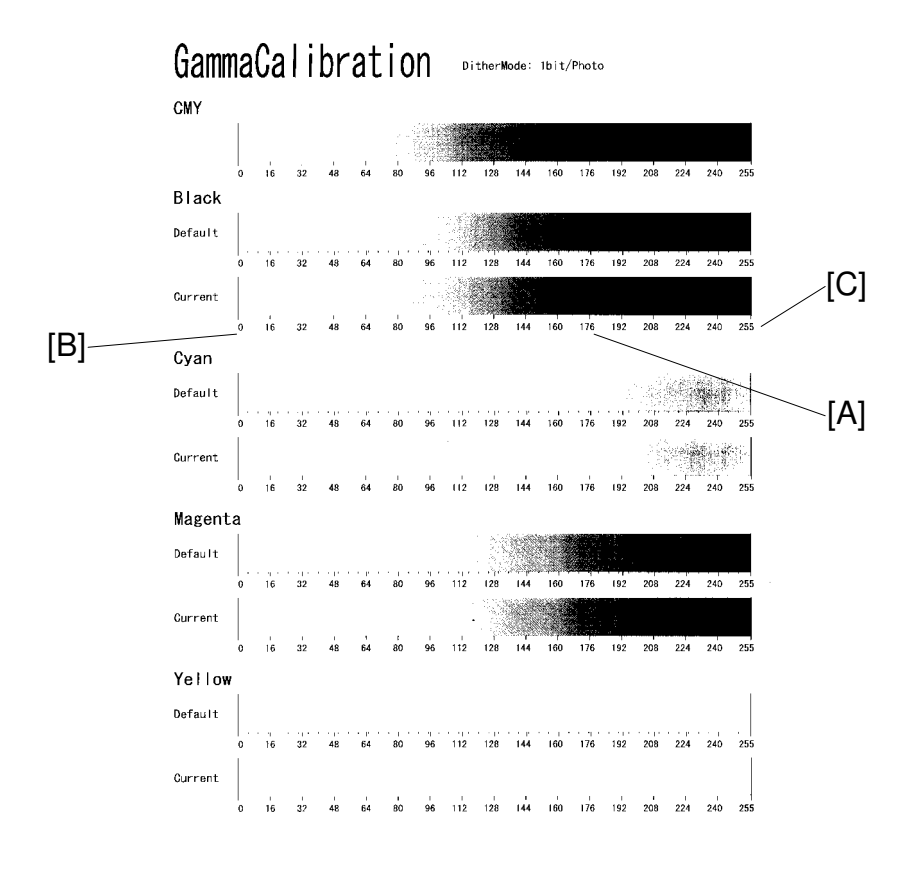

G033R503.BMP

For each color, you can adjust 15 points (example [A]) between 0 (lowest density) [B] and 255 (highest density) [C]. For each point, you can adjust the density within 0 and 255.

The gradation scales marked 'Default' are printed according to the default gamma settings in the flash ROM in the controller. The gamma adjustment changes the densities at the adjustable points in the gradation scale. The gradation scale marked "Current" shows the current settings.

During the adjustment procedure, compare the "Current" gradation scale with the 'Default'. Select the density for each of the 15 adjustable points, excluding points 0 and 255, from the 'Default' gradation scale.

The NVRAM holds three controller gamma settings, those saved this time (Setting-Current), those saved in the preceding adjustment (Setting-Old), and the factory settings (Default).

### Adjustment Procedure

- 1. Select "Load Setting" and load the settings that will serve as the base for the adjustment.
- 2. Select "Mode Setting", and select the print mode that you are going to adjust (text or photograph).
- 3. To review the image quality for these settings, choose "Print Setting" to print out a color adjustment sheet (Gamma Calibration at the top of the page).
- 4. Select "Gamma Setting". Then select a color (K, C, Y, or M).
- Adjust the color density at each of the 15 points.
   NOTE: To decide what density value to input, do the following.
  - 1. Look at the color adjustment sheet.
  - 2. For the color you are adjusting, look at the gradation scale entitled 'Default'.
  - 3. Go along the scale until you reach the density that you wish to input.
  - 4. Read off the value on the scale and store it in the machine.
  - 5. Do the same for all 15 points.
- 6. When the density setting is complete for all colors, print out a color adjustment sheet again and make sure that the gradation scale for each printed color is smooth and that the CMY gradation scale is gray. Repeat the adjustment if there is an anomaly (normally, repeat this procedure 3 to 5 times).
- 7. If the adjustment results prove satisfactory, do the following:
  - 1) Execute "Save Settings".
  - Reset the controller (press the [Reset] key when the machine is off line") to use the new settings.
- **NOTE:** The new settings will not be saved in the controller NVRAM unless you reset the controller.

### 6.3.3 SOFTWARE UPGRADE PROCEDURE

The controller, Ricoh-Script 2, and network interface boards have a flash ROM for storing control software. This allows version upgrades using an IC card.

The engine firmware cannot be upgraded in this way. The MCTL board has to be changed. See the engine service manual for details on how to change this board.

**NOTE:** Before starting an upgrade procedure, make sure that the software in the IC card is newer than the software in the controller, Ricoh-Script 2, or network interface board.

To check, do one of the following:

- Print out a configuration page (user mode).
- Enter controller SP mode and execute "3. Summary" with the **[Media]** key. The software version is shown on the operation panel LCD.

Follow the procedure shown below to upgrade the software:

- 1. Turn off the machine, and then unplug all cables from parallel interface boards and network interface board, if connected.
- 2. Remove the controller board and IC card cover. Then install the upgrade IC card in the card slot.
- 3. Set DIP switch 1 on the controller board to ON and put the controller board back in the machine.
- 4. Turn on the machine. The machine automatically copies the software from the IC card to the appropriate flash ROM (controller, Ricoh-Script 2, or network interface board).
- **CAUTION:** 1) Do **not** turn off the machine while the software is being updated. Otherwise, the controller, NIB, or Ricoh-Script 2 module may be damaged.
  - 2) Do **not** turn off the machine until at least 30 seconds after the message "OK!!OK!!" or "DOWNLOAD OK." appears.

#### For the controller or Ricoh-Script 2:

The LCD display on the operation panel changes as shown below as the rewrite procedure proceeds. ('MELT' is displayed during the software upgrade for Ricoh-Script 2 since it involves a decompression process.)

(MELT ->) ERASE -> WRITE -> VERIFY -> OK!!OK!!

The appearance of the message "OK!!OK!!" indicates that the controller has received the data from the IC card. However, note that it takes about 30 seconds to rewrite the data in the controller or Ricoh-Script 2 after this message is displayed.

The message NG!!NG!!" is displayed if an error occurs during the rewrite process. If this condition occurs, reinstall the IC card and turn the power off and on again.

#### For the network interface board:

The appearance of the message "DOWNLOAD OK." indicates that the controller has received the data from the IC card. However, note that it takes about 30 seconds to rewrite the data in the network interface board after this message is displayed.

DOWNLOAD -> ############## -> DOWNLOAD OK.

The message "DOWNLOAD NG." is displayed if an error occurs during the rewrite process. If this condition occurs, reinstall the IC card and turn the power off and on again.

- 4. When the rewrite ends, turn off the main unit, reset all DIP switches to OFF, and remove the IC card.
- 5. Replace the IC card cover. Turn the power on again and print the user mode configuration page.
- 6. Check the new software version and make sure that it matches the version on the IC card.

# 7. TROUBLESHOOTING

# 7.1 TYPES OF PROBLEMS

The problems can be classified as follows.

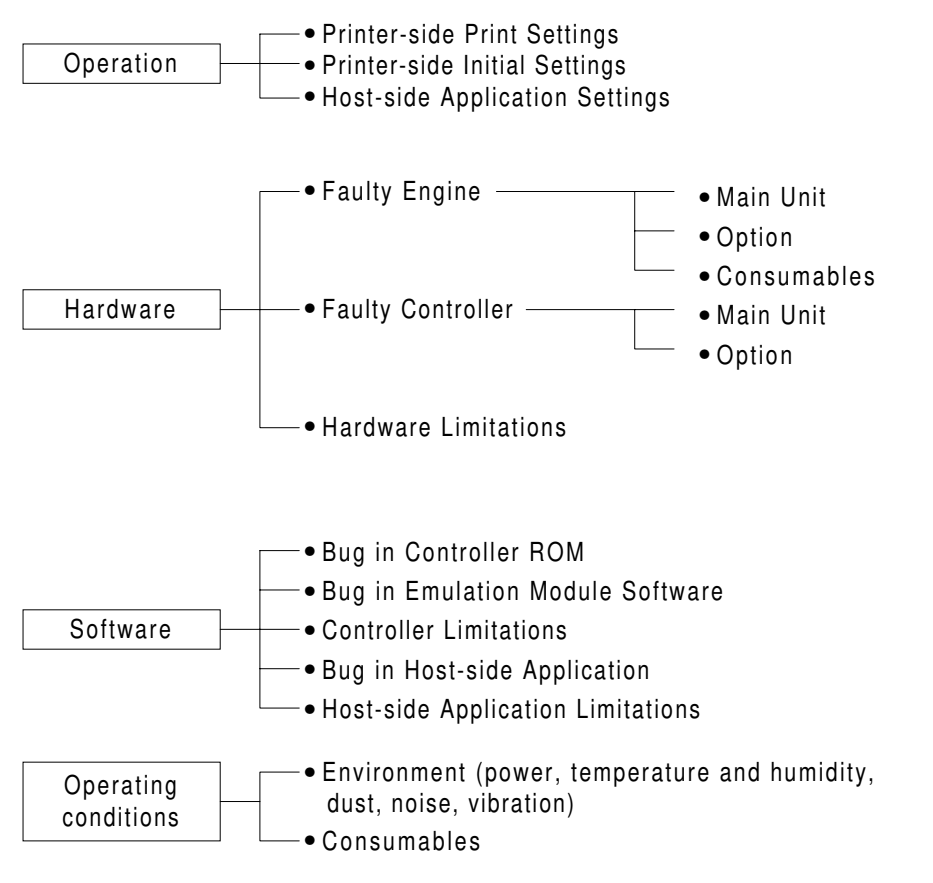

TROUBLE-F.WMF

# 7.2 TROUBLESHOOTING PROCEDURE

# 7.2.1 HARDWARE TESTS

- Power-up self-diagnostics Turn on the power and check that an error code is not displayed. After the system starts, check for error messages on the configuration page that is automatically printed.
- 2. Detailed diagnostic test See "4.Service Tables - Detailed Self-diagnostics Mode" in this manual for the procedure.
- Checking the configuration page output.
   Print out from the user menu: [Menu] → [List Print] → [Config. Page]. If error messages are included, check the relevant part of the machine and replace any defective components.
- 4. Connectivity test

Make a test print from a computer.

- Check that the correct cable is used (and connected properly).
- Check the cable continuity.
- Check the cable length (is it too long?).
- Do not connect the printer to the computer through a printer selector switch connect the printer to the computer directly.
- If the optional parallel interface is installed, connect the computer to the parallel interface board that is being tested.

# 7.2.2 OPERATION-RELATED TESTS

Check the print conditions and initial settings.

Check the printer settings against the application settings. Check whether the current settings match the settings on the configuration page that the customer keeps.

**NOTE:** Ask the customer to print a configuration page at some time when the controller is working normally, and keep it for reference.

# 7.2.3 SOFTWARE-RELATED TESTS

Obtain information about the following:

- PC model
- OS type and version
- Configuration page
- Application software used, and the version
- Data file being printed when the problem occurred (if obtainable)
- Ricoh-Script 2 data file when the problem occurred
- Sample printouts when the error occurred and when the printer is normal
- Detailed operating procedure
- Controller system and emulation module version
- Engine firmware version

# 7.3 ERROR MESSAGES

### 7.3.1 OVERVIEW

The error messages that this unit can issue are classified as follows:

- 1. Controller Self-diagnostics Errors Errors detected while the unit performs power-up self-diagnostics/detailed selfdiagnostics on the controller hardware.
- 2. Controller User Errors Errors caused because the controller software cannot process the job because of, for example, insufficient memory.
- 3. Internal Errors Errors caused because the controller's control function fails to function normally.
- 4. Engine User Errors (Cautionary) Errors that do not require user intervention to continue printing (the printer can still communicate with the PC over the interface). However, for the best printing quality, the user should correct the problem as soon as possible.
- 5. Engine User Errors Severe errors that cause the unit to stop printing, requiring the user to fix the problem before printing again.
- 6. Engine Service Codes (SCs) Severe errors that cause the unit to stop printing, requiring a technician to fix the problem before printing again.

Only one error message can be displayed at once. There is an order of priority for displaying the errors. This is as follows, starting with the highest priority: Internal Errors, Controller Self-diagnostics Errors, Engine Service Codes (SCs), Engine User Errors, Engine User Errors (Cautionary), Controller User Errors.

### 7.3.2 CONTROLLER SELF-DIAGNOSTICS ERRORS

When a controller self-diagnostics error occurs, the error code is displayed on the first line of the operation panel LCD.

The second line contains an 8-digit code that gives details of the error for designers to debug the error. For a memory error, the second line of the LCD indicates the address in which the error occurred. For errors other than memory errors, the second line always reads "FFFFFFF".

| Code      | Description                                 | Location                    |
|-----------|---------------------------------------------|-----------------------------|
| 00XX      | Exception processing error                  | Controller                  |
| 0101      | Flash ROM sum check error                   | Controller                  |
| 0201      | Standard memory read/write error            | Controller                  |
| 0301/0401 | Optional memory read/write error            | Optional memory             |
|           | Non-fatal error (printed as B0 in the error |                             |
|           | log.)                                       |                             |
| 060X      | CPU exception self-diagnostics error        | Controller                  |
| 0D0X      | ASIC timer error                            | Controller                  |
| 0F0X      | ASIC engine interface error                 | MCTL/Controller             |
| 11XX      | ASIC Centronics interface error             | Controller                  |
|           | Non-fatal error (printed as B1 in the error |                             |
|           | log.)                                       |                             |
| 1401      | NVRAM error                                 | Controller                  |
| 1601      | Font ROM error                              | Controller                  |
| 170X      | IC card error                               | IC card/Controller          |
|           | 1703 represents a non-fatal error (printed  |                             |
|           | as B4 in the error log.)                    |                             |
| 1B0X      | Optional Interface 1 Error                  | Controller                  |
| 1C0X      | Optional Interface 2 Error                  | Controller                  |
| 1D0X      | Optional parallel interface board           | Optional parallel interface |
|           | Non-fatal error (printed as B6 in the error | board                       |
|           | log.)                                       |                             |
| 250X      | Optional emulation module error             | Emulation                   |
|           | Non-fatal error (printed as B5 in the error | module/Controller           |
|           | log.)                                       |                             |
| 400X      | FPU error                                   | Controller                  |
| 450X      | ASIC compression/decompression error        | Controller                  |

### 7.3.3 CONTROLLER USER ERRORS

| Display   | Description                                    | Location/action                                                                             |
|-----------|------------------------------------------------|---------------------------------------------------------------------------------------------|
| 85: Error | Graphics environment initialization error      | Optional memory/Controller                                                                  |
| 86: Error | Invalid control code parameter                 | Incorrect printer driver or<br>incorrect cable installed                                    |
| 91: Error | Font/image environment<br>initialization error | Install additional memory.                                                                  |
| 94: Error | Download data error                            | Incorrect 'total memory size' setting in the driver                                         |
| A3: Error | Receive buffer overflow                        | Increase the I/O buffer size<br>using the system menu (user<br>mode)                        |
| A6: Error | Overflow during compression                    | Install additional memory.                                                                  |
| A7: Error | Error during drawing processing                | Use a smaller font size or a less complex font, or replace the controller                   |
| A8: Error | Error during library drawing                   | Switch the machine off/on. If that does not work, replace the controller.                   |
| AB: Error | Print overrun                                  | Install additional memory.                                                                  |
| B0: Error | Optional memory error                          | Reinstall/replace optional memory.                                                          |
| B1: Error | Standard parallel interface error              | Interface cable/controller                                                                  |
| B3: Error | Invalid initial setup setting                  | Reset the printer settings<br>using 'Menu reset' in the<br>Maintenance menu (user<br>mode). |
| B4: Error | IC card slot error                             | Controller/IC card                                                                          |
| B5: Error | Optional emulation module error                | Reset/replace emulation module.                                                             |
| B6: Error | Optional parallel interface board error        | Reset/replace optional<br>parallel interface board                                          |
| B7: Error | Optional network interface board error         | Reinstall/replace network<br>interface board                                                |

### 7.3.4 INTERNAL ERRORS

When an internal error occurs, the message "Err Power Off/On" is displayed on the first line of the operation panel LCD. The internal error code is on the second line in the format "Error XXYY-ZZZZZZZ" ("XX" denotes a classification code; "YY" denotes a process number, and "ZZZZZZZ" indicates the program address where the error occurred).

The classification code portions (XX) and their descriptions are shown below. The "YY" and "ZZZZZZZZ" portions are for designer use only (for debugging).

| Code (XX) | Description                                                     |
|-----------|-----------------------------------------------------------------|
| 00        | Error in the TLB user area.                                     |
| 01        | CPU TLB update exception                                        |
| 02        | CPU mismatch exception (load or fetch)                          |
| 03        | CPU mismatch exception (store)                                  |
| 04        | CPU address error exception (load or fetch)                     |
| 05        | CPU address error exception (store)                             |
| 06        | CPU bus error exception (load or fetch)                         |
| 07        | CPU bus error exception (store)                                 |
| 08        | CPU system call exception                                       |
| 09        | CPU break point exception                                       |
| 10        | CPU reserved instruction exception                              |
| 11        | CPU coprocessor disabled exception                              |
| 12        | CPU operation overflow exception                                |
| 13        | CPU trap exception                                              |
| 14        | Coherency (instruction) error                                   |
| 15        | CPU floating-point operation exception                          |
| 16        | CPU timer interrupt                                             |
| 17        | ROCKY level 4 interrupt (ART or Tim)                            |
| 18        | ROCKY level 3 interrupt (CP)                                    |
| 19        | ROCKY level 2 interrupt (XINT1 or XINT0)                        |
| 20        | ROCKY level 1 interrupt (CBE, DBE, Dtc0, Verr, Fin, Vdtc, Fout) |
| 21        | ROCKY level 0 interrupt (Debug)                                 |
| 22        | Software interrupt                                              |
| 23        | Software interrupt                                              |
| 24        | Other CPU exceptions                                            |
| 25        | Memory allocation error                                         |
| 26        | Overflow error                                                  |
| 27        | Frame allocation error                                          |
| 28        | Card eject error                                                |
| 29        | Printer engine error                                            |
| 30        | Option board error                                              |
| 31        | Session-to-network interface board communications error         |

Trouble

# 7.3.5 ENGINE USER ERRORS (CAUTIONARY)

The unit can continue printing even when one of the messages listed below is encountered.

| Display      | Description                                                                  | Number of sheets until warning state            |
|--------------|------------------------------------------------------------------------------|-------------------------------------------------|
| Low on: XXX  | Toner near end<br>XXX denotes the color name<br>(CMYK or their combination). | 500 at a 5% image ratio (300 sheets for Black). |
| Chg. Cleaner | Fusing cleaner replacement time arrived                                      | 1,000 at a 5% image ratio                       |
| Fusing Oil   | Fusing oil near end                                                          | 30                                              |
| Change PCU   | Photoconductor unit<br>replacement time arrived                              | Information only                                |
| Change 120K  | 120k maintenance requested                                                   | Information only                                |
| Change Fuser | Fusing unit replacement time arrived.                                        | Information only                                |

# 7.3.6 ENGINE USER ERRORS

The unit can no longer continue printing when one of the following messages is displayed:

| Display                       | Description                                               |
|-------------------------------|-----------------------------------------------------------|
| Add Toner XXX                 | Toner end (XXX: Cyan, magenta, yellow, or black)          |
| Waste Toner is                | Waste toner bottle full                                   |
| Full                          |                                                           |
| Fusing Oil                    | Fusing oil end                                            |
| Paper Size Error              | Paper size error                                          |
| Change Fuser<br>Cleaner       | Fusing cleaner needs replacement.                         |
| Paper Type Error              | Media mismatch                                            |
| Load YYY tray<br>XXX          | Paper end (XXX denotes a tray name and YYY a paper size.) |
| Reset Paper Tray<br>Correctly | No tray                                                   |
| Close Top Cover               | Paper exit cover open                                     |
| Close Front                   | Front cover open                                          |
| Cover                         |                                                           |
| Reset XXX Toner               | No toner cartridge (XXX denotes a color name.)            |
| Correctly                     |                                                           |
| Close Rear                    | Rear cover open                                           |
| Cover                         |                                                           |
| Reset Fusing                  | No fusing unit                                            |
|                               | No obstacandustar unit                                    |
| Correctly                     | No photoconductor unit                                    |
| Bosot Cloaning                | No fusing cleaner                                         |
| Roller Correctly              |                                                           |
| Remove Misfeed                | Paper iammed                                              |
| from Tray XXX                 |                                                           |

# 7.3.7 ENGINE SERVICE CODES

When an engine service call (SC) error occurs, an error message is displayed on the operation panel LCD in the format "Call Service SC: XX" where XX denotes an error code. The engine SC error codes and their descriptions are shown below.

For the troubleshooting procedures, refer to the engine service manual.

| Display | Description                                                                    |
|---------|--------------------------------------------------------------------------------|
| SC: EC  | Engine communication error                                                     |
| SC: 22  | Development motor error                                                        |
| SC: 23  | Main motor error                                                               |
| SC: 24  | Polygon mirror motor error                                                     |
| SC: 25  | Charge corona voltage (CHV) error                                              |
| SC: 31  | Fusing thermistor error                                                        |
| SC: 33  | Fusing temperature error (warming-up time error)                               |
| SC: 34  | Fusing temperature error (temperature too low)                                 |
| SC: 35  | Fusing temperature error (temperature too high)                                |
| SC: 41  | Beam sensor error                                                              |
| SC: 42  | Laser power error                                                              |
| SC: 43  | NVRAM error (MCTL)                                                             |
| SC: 44  | Engine controller MCTL hardware error                                          |
| SC: 45  | Process timing clock error (main motor clock error)                            |
| SC: 51  | Quenching lamp error                                                           |
| SC: 52  | Toner end sensor error                                                         |
| SC: 53  | Control fan error                                                              |
| SC: 54  | Ozone fan error                                                                |
| SC: 55  | Fusing fan error                                                               |
| SC: 61  | Yellow development clutch error                                                |
| SC: 62  | Magenta development clutch error                                               |
| SC: 63  | Cyan development clutch error                                                  |
| SC: 64  | Black development clutch error                                                 |
| SC: 65  | HPSI signal error (retraction error for the black and yellow toner cartridges) |
| SC: 66  | HPSI signal error (retraction error for the cyan and magenta toner cartridges) |
| SC: 71  | Transfer drum rotational error                                                 |
| SC: 72  | Transfer roller contact solenoid error                                         |
| SC: 73  | Cleaner contact solenoid error                                                 |
| SC: 74  | Cleaner clutch error                                                           |
| SC: 75  | Fusing unit clutch error                                                       |
| SC: 76  | Belt sensor error                                                              |

# 8. NETWORK INTERFACE BOARD

# 8.1 OVERVIEW

### 8.1.1 SPECIFICATIONS

| Configuration: | Embedded type                                                                   |
|----------------|---------------------------------------------------------------------------------|
| LAN Interface: | 100BASE-TX/10BASE-T                                                             |
| Frame Type:    | Ethernet II (*1), IEEE802.3, IEEE802.2, SNAP<br>*1: Only Ethernet II for TCP/IP |
| Protocol:      | TCP/IP, AppleTalk (*2), NetWare                                                 |
|                | *2: Only possible when equipped with RICOH-SCRIPT2.                             |
| SNMP Support:  | IP and IPX SNMP support of MIB-II                                               |
|                |                                                                                 |

### 8.1.2 BLOCK DIAGRAM

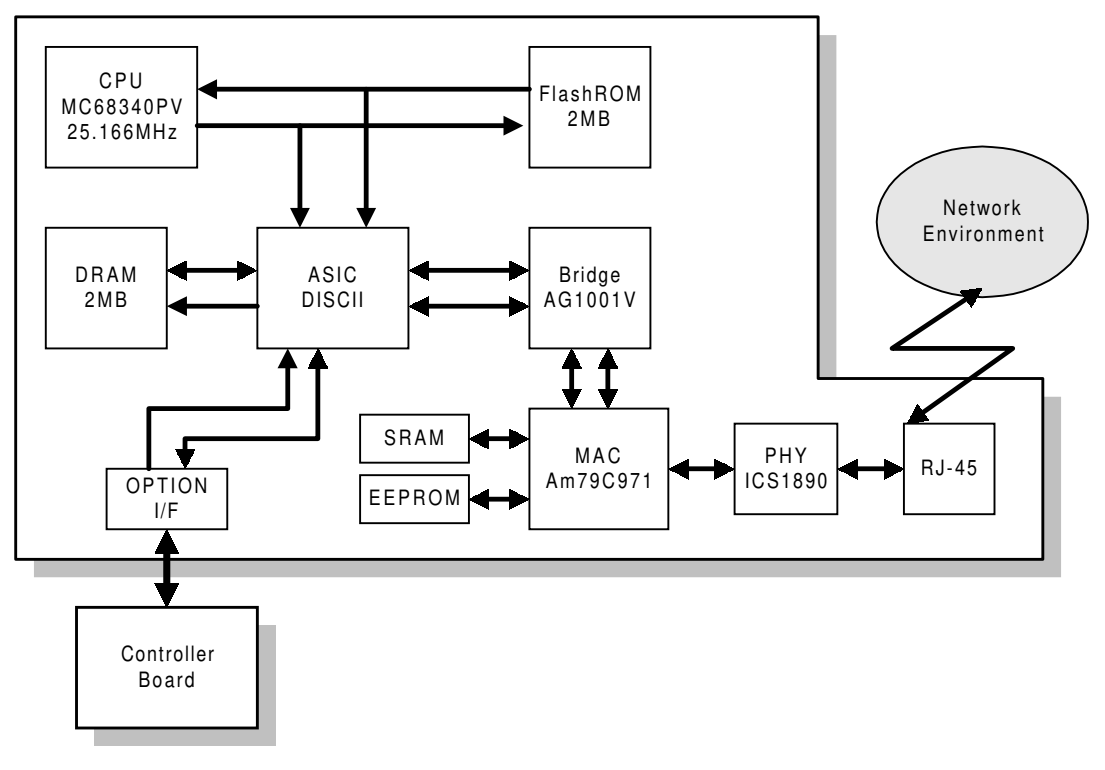

G033C005.WMF

# 8.2 COMPONENT LAYOUT

### 8.2.1 NETWORK INTERFACE BOARD DIAGRAM

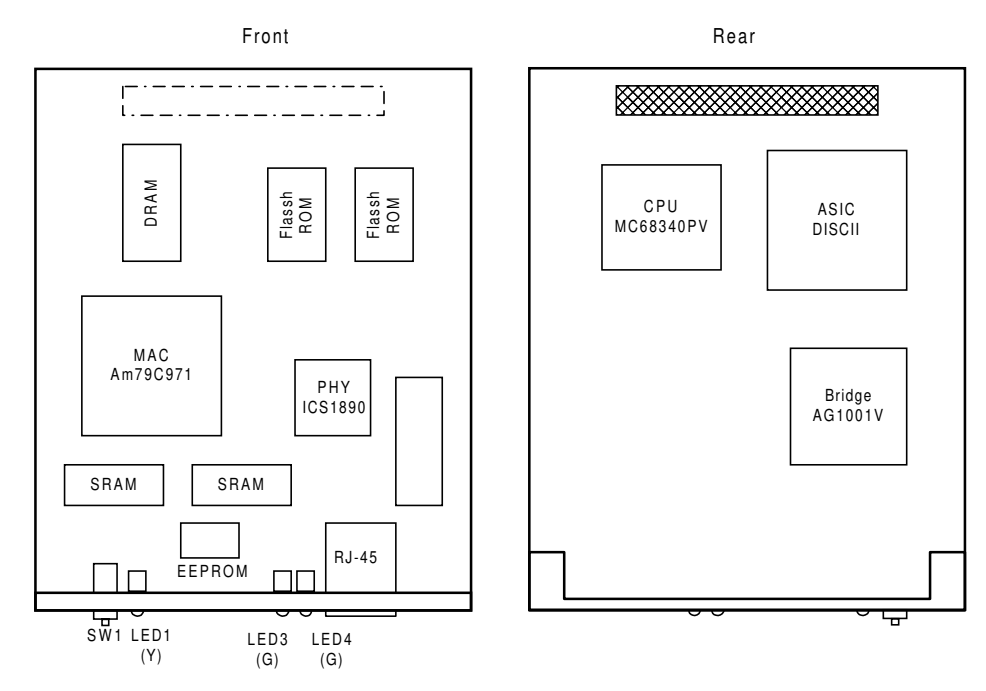

G033C006.WMF

### 8.2.2 DEVICES

| Device | Description                               |
|--------|-------------------------------------------|
| CPU    | MC68340PV25 (25.166MHz)                   |
| Memory | Flash ROM MBM29F800B-90PFTN<br>(1 MB x 2) |
| DRAM   | TC5118160AJ-60 (2 MB x 1)                 |
| SRAM   | CY7C199 (256kbit x 2)                     |
| EEPROM | ST93C46CB1 (1kbit x 1)                    |
| ASIC   | Gate array MBCG24243 (DISCII)             |
| Bridge | AG1001V                                   |
| MAC    | Am79C971KC "PCnet-FAST"                   |
| PHY    | ICS1890                                   |

# 8.3 BASIC OPERATIONS

### 8.3.1 OVERVIEW

This network interface board can manage both 100BASE-TX and 10BASE-T. It has a maximum data transfer speed of 100Mbps.

The auto-negotiation function automatically switches the communication speed.

The controller board supplies the power source (+5V) and provides the reset signal. The controller board communicates with the network interface board through the option I/F connectors.

# 8.3.2 LED FUNCTIONS

The LEDs on the network interface board show the operating state.

 LED1: Displays the operating status. On: Ready Off: Busy

This LED blinks while the firmware is downloading.

- 2. LED2: Not used.
- LED3: Displays the LAN type. On: 100BASE-TX Off: 10BASE-T
- LED4: Displays the link status. On: Link safe Off: Link failure or link disabled

### 8.3.3 SWITCH FUNCTION

SW1 resets the NVRAM on the network interface board.

**NOTE:** This board has the hardware to execute a "Summary Printout". However, it does not function on this printer due to controller specifications.

### NVRAM Reset Procedure

This procedure resets all the network settings to the defaults.

- IP address, Subnet Mask, Default Gateway Address, Access Control Mask, Network Boot, Frame Type (NetWare), Active Protocol, and so on
- 1. Turn on the main switch while pressing SW1. Keep pressing SW1 for 15 seconds.
- 2. Release SW1 for 3 seconds, press it again for 3 seconds, and then release it.
- Turn the main switch off/on to complete the NVRAM reset procedure.
   NOTE: There is a margin of less than 1 second for error. Use a watch to measure the time periods as accurately as possible.
- 4. Print out the configuration page, and then check the settings. If the procedure failed, the previous settings remain. Repeat the above procedure until the old settings have been cleared.

### 8.3.4 NETWORK SETTING INFORMATION

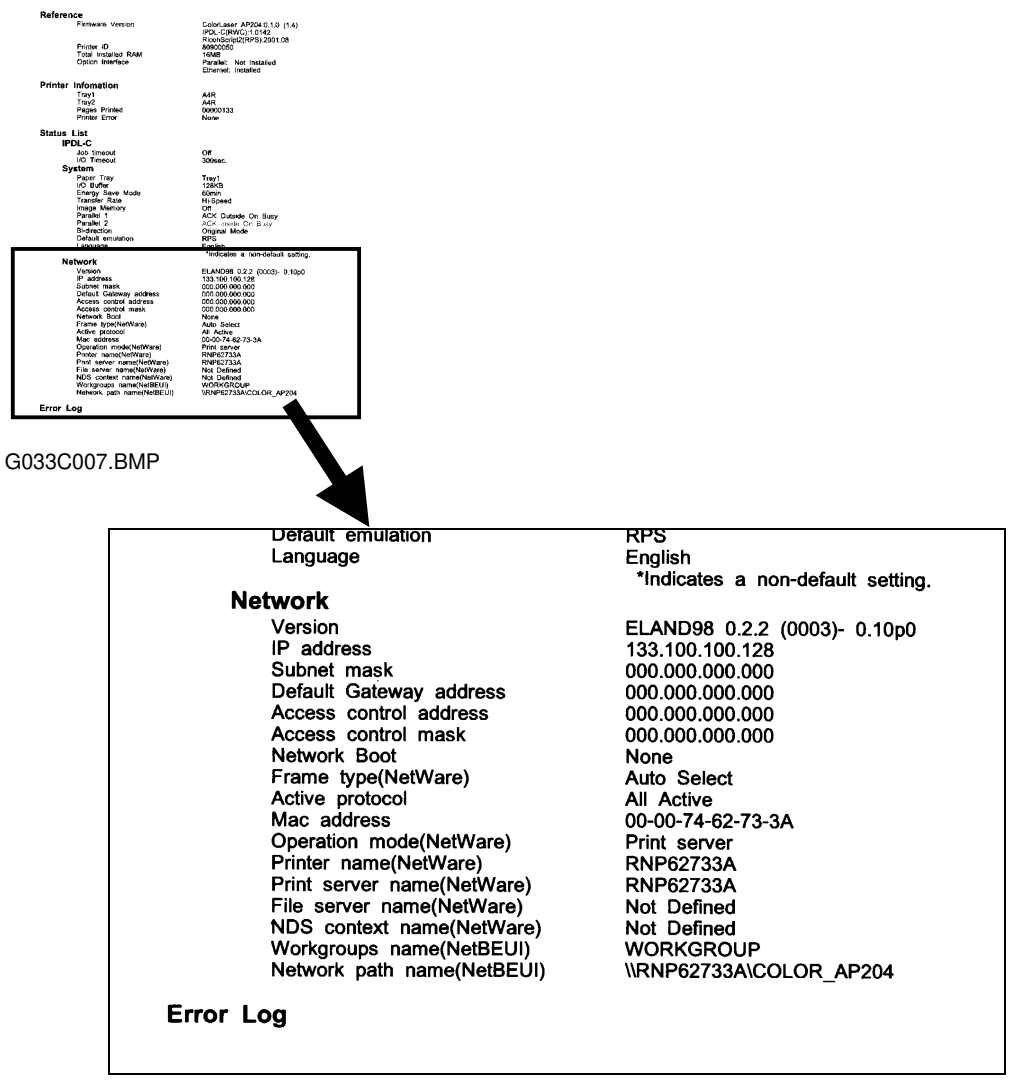

G033C007.BMP

Since the controller does not support the "Summary Printout" function for the network interface board, check the network setting information by printing out a user mode configuration page.